# INSTRUKCJA OBSŁUGI

aplikacji posiedzenia.pl do zdalnego udziału delegatów w KZD KOD na 24.05.2020

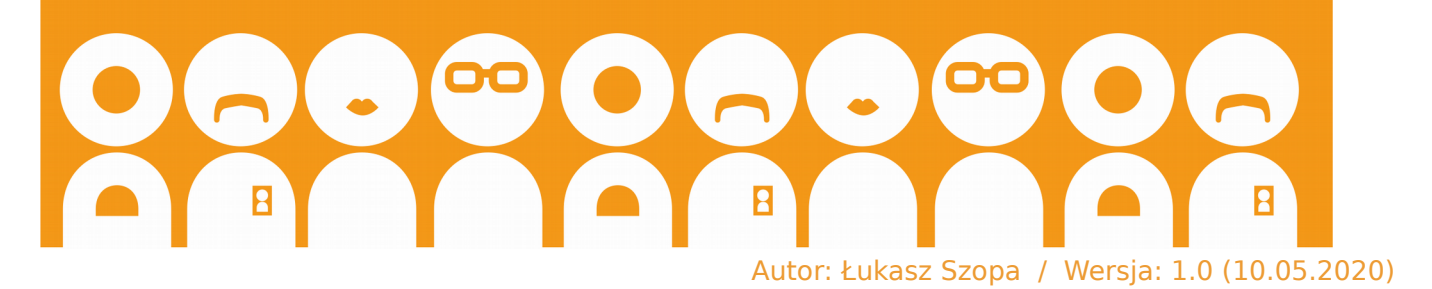

Załącznik nr 1 do uchwały ZG/2020/05/10/1

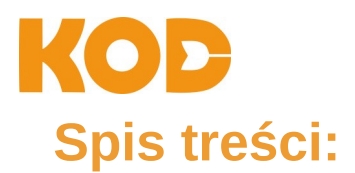

- **1. Rejestracja delegata i aktywacja dostępu do zdalnego systemu posiedzeń**. \_\_\_\_str. 3
  - 1.1. Elektroniczna rejestracja delegatów. \_\_\_\_ str. 3
  - 1.2. Informacja dla delegatów. \_\_\_\_ str. 3
  - 1.3. Aktywacja konta przez delegata. \_\_\_\_ str. 3

#### 2. Posiedzenie \_\_\_\_ str. 5

- 2.1 Aktualne posiedzenie i punkty obrad. \_\_\_\_ str. 5
- 2.2. Lista obecności. <u>str. 6</u>
- 2.3. Komunikacja. \_\_\_\_ str. 7
- 2.4. Podgląd dotychczasowych głosowań. \_\_\_\_ str. 8
- 2.5. Dokumenty. \_\_\_\_ str. 10
- 2.6. Aktywny udział w posiedzeniu zabranie głosu, wnioski formalne, komunikacja, głosowania. \_\_\_\_ str. 11
  - 2.6.1. Podjęcie głosu w dyskusji. \_\_\_\_ str. 11
  - 2.6.2. Chat. \_\_\_\_ str. 13
  - 2.6.3. Głosowania. \_\_\_\_ str. 14

Kontakt w razie pytań 🔜 str. 17

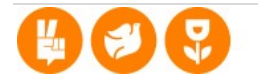

# 1. Rejestracja delegata i aktywacja dostępu do zdalnego systemu posiedzeń

# 1.1. Elektroniczna rejestracja delegatów

Zarząd Główny (dalej: ZG) rejestruje wszystkich delegatów w systemie **posiedzenia.pl**, a system wysyła do wszystkich delegatów drogą mailową potwierdzenie rejestracji.

Dzien Dobry,

Konto w serwisie posiedzenia.pl zostało utworzone.

Dane logowania to: email lukasz.szopa@ruchkod.pl haslo

Logowanie na stronie https://posiedzenia.pl/admin

Hasło jest tymczasowe zalecamy jego zmianę po pierwszym logowaniu.

Ten mail został wysłany automatycznie z serwisu

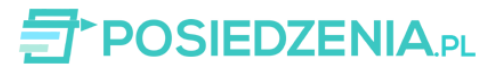

### 1.2. Informacja dla delegatów

Równolegle ZG wysyła maila do wszystkich delegatów z informacją o zarejestrowaniu ich, dodając instrukcję obsługi do uczestniczenia w zdalnym KZD, z prośbą, by odpowiedzieli czy otrzymali maila z rejestracją z punktu 1.1. W razie braku powyższego maila, ZG sprawdza powody, dlaczego mail z rejestracją nie dotarł do delegata.

### 1.3. Aktywacja konta przez delegata

Po otrzymaniu maila z punktu 1.1. proszę o aktywację konta klikając na link <u>https://posiedzenia.pl/admin</u> i pierwsze zalogowanie poprzez przeglądarkę, wpisując **e-mail i hasło** otrzymane w mailu:

| Logowanie do konta            | Nowy podmiot                                                                    |
|-------------------------------|---------------------------------------------------------------------------------|
| Zaloguj się aby kontynuować   | Aplikacja POSIEDZENIA.PL jest narzędziem                                        |
| E-mail                        | głosowań imiennych oraz transmisji obrad. W celu                                |
| lukasz.szopa@ruchkod.pl       | prosimy o kliknięcie przycisku                                                  |
| lasto                         |                                                                                 |
| •••••                         | UTWORZ NOWY PODMIOT                                                             |
| Zapamiętaj mnie               | Wersja demonstracyjna jest bezpłatna i oferuje<br>pełną funkcjonalność systemu. |
| ZALOGUJ SIĘ zapomniałem hasła |                                                                                 |
|                               |                                                                                 |
|                               |                                                                                 |
|                               |                                                                                 |

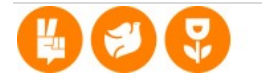

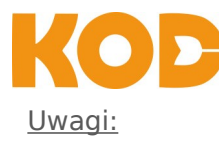

- proszę o zachowanie tego maila i/lub zapisanie linku z danymi logowania, gdyż służyć ono będzie do każdorazowego logowania w systemie posiedzeń.
- Odradzamy opcję "Zapamiętaj mnie" z powodów bezpieczeństwa.
- Na jednym urządzeniu możne logować się tylko jedna osoba równocześnie.
- System pozwala na równoległe logowanie się jednej osoby na dwóch urządzeniach (np. notebook + smartfon), lecz w kwestii oddawania głosu liczy się tylko jedno głosowanie – w zależności, na którym urządzeniu został najpierw oddany głos czy wniosek formalny.
- Odradzamy jednak równoległe logowanie, gdyż może to prowadzić do problemów technicznych (opóźnione wyświetlanie, usterki w łączu, problemy z wizją lub dźwiękiem) .

#### Po udanym zalogowaniu się widać główny pulpit posiedzenia:

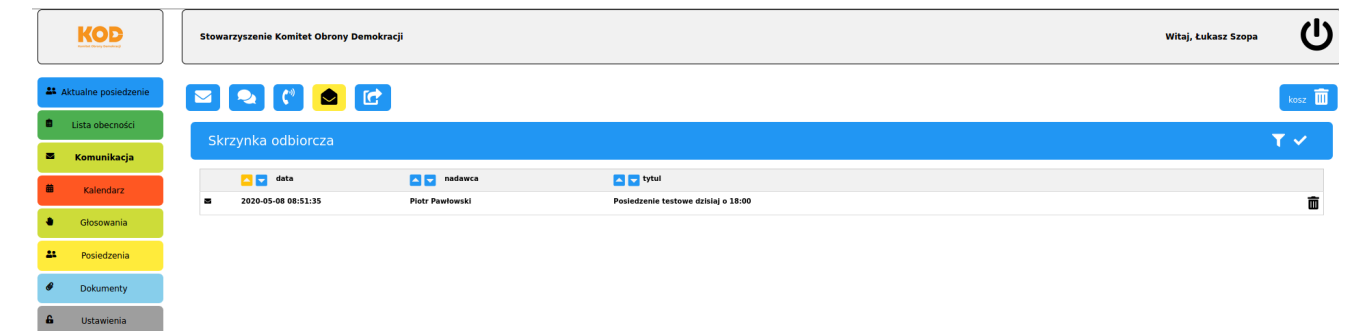

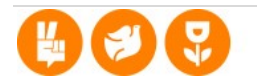

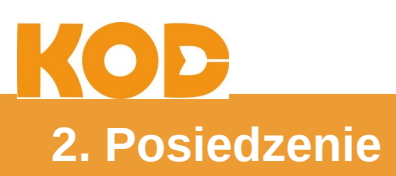

0

# 2.1 Aktualne posiedzenie i punkty obrad

Aktualne posiedzenie

Wejdź po lewej na pierwszy punkt klikając "Aktualne posiedzenie", i wtedy ukażą się punkty obrad posiedzenia, do którego zostałaś/zostałeś zarejestrowany:

|     | KOD                 | Stor | arzyszenie Komitet Obrony Demokracji                                                        |                              |               | Witaj, Łukasz Szopa | ባ |
|-----|---------------------|------|---------------------------------------------------------------------------------------------|------------------------------|---------------|---------------------|---|
| 11A | ktualne posiedzenie | F    | rezentacja systemu prowadzenia obrad (                                                      | 07 maja 2020 r. godz: 13:20) |               |                     | e |
| 3   | Komunikacja         | lp   | nazwa                                                                                       |                              |               |                     |   |
| •   | Kalendarz           | 1    | Otwarcie obrad<br>Głosowanie nad przyjęciem wyjaśnień dotyczących działania systemu         |                              | ین<br>2+      |                     |   |
| •   | Głosowania          | 3    | Wybór przewodniczącego posiedzenia                                                          |                              | D             |                     |   |
| **  | Posiedzenia         | 4    | Głosowanie nad zmianą statutu<br>Prezentacja podstawowych funkcji systemu prowadzenia obrad |                              | ≗+ ⊯ Ø<br>:≛: |                     |   |
| ø   | Dokumenty           | 6    | Wybór organu statutowego                                                                    |                              | B <b>1</b>    |                     |   |
| 8   | Ustawienia          | 7    | Dyskusja, pytania i wnioski                                                                 |                              | 2 <u>8</u> 1  |                     |   |
|     |                     | 8    | Zamknięcie obrad                                                                            |                              | - <u>1</u> -  |                     |   |

Jeśli dany punkt obraz został rozpoczęty przez prezydium, widzisz to gdyż jest zaznaczony na żółto:

| lp | nazwa                                                             |              |          |
|----|-------------------------------------------------------------------|--------------|----------|
| 1  | Otwarcie obrad                                                    | • *          | aktualny |
| 2  | Głosowanie nad przyjęciem wyjaśnień dotyczących działania systemu | <b>*</b> +   |          |
| з  | Wybór przewodniczącego posiedzenia                                | 2            |          |
| 4  | Głosowanie nad zmianą statutu                                     | 💄+ 💷 🔗       |          |
| 5  | Prezentacja podstawowych funkcji systemu prowadzenia obrad        | 1 <b>4</b> 5 |          |
| 6  | Wybór organu statutowego                                          | bi 🚨         |          |
| 7  | Dyskusja, pytania i wnioski                                       | <b>4</b>     |          |
| 8  | Zamknięcie obrad                                                  | 1 <b>2</b> 5 |          |

#### Szczegóły punktów obrad.

Jako delegat nie masz wpływu na edycję punktów obrad, jednak nachodząc myszką na ikonki w prawej rubryce możesz dowiedzieć się o szczegółach/formie punktu obrad, jak "Obrady", "Głosowanie (i jego forma)", "Ankietowanie", o załącznikach itp.

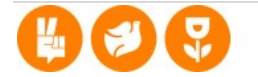

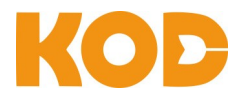

Załączniki można już wcześniej kliknąć, i przeczytać, bez względu czy dany punkt obrad jest już aktywny, czy nie.

|           |                                        | Stowarzyszenie Komitet Obrony Demokracji | Witaj, Łukasz Szopa |   |
|-----------|----------------------------------------|------------------------------------------|---------------------|---|
| 11 A<br>8 | ktualne posiedzenie<br>Lista obecności | Załączników na liście: 1                 |                     |   |
| -         | Komunikacja                            | lp nazwa                                 |                     |   |
|           | Kalendarz                              | 1 Regularnin_przyjec_i_skreslen.pdf      |                     | 0 |
| ٠         | Głosowania                             | Wróć                                     |                     |   |
| **        | Posiedzenia                            |                                          |                     |   |
|           | Dokumenty                              |                                          |                     |   |
| 8         | Ustawienia                             |                                          |                     |   |

Po prawej stronie dokumentu delegat ma opcje podglądu dokumentu w przeglądarce lub pobrania dokumentu na swoje urządzenie:

| KOD                             |     | Stowarzyszenie Komitet Obrony Demokracji |                                                                                                    | Witaj, Łukasz Szopa |
|---------------------------------|-----|------------------------------------------|----------------------------------------------------------------------------------------------------|---------------------|
|                                 |     |                                          | 🖬 🕫 🖈 1 23 - + Skala automatyczna * 🔒 🗈 🌆 🖉                                                                                                    |                     |
| 4 Aktualne posiedz              | nie |                                          |                                                                                                    |                     |
|                                 | _   | Załączników na liście: 1                 |                                                                                                    |                     |
| Lista obecnośc                  |     |                                          |                                                                                                    |                     |
| <ul> <li>Komunikacja</li> </ul> |     | lp nazwa                                 | ROD                                                                                                    |                     |
| Kalendarz                       |     | 1 Regulamin_przyjec_i_skreslen.pdf       | Regulamin przyjęć i skreśleń z listy członków                                                                                                    | @ B                 |
|                                 | _   | (met)                                    | Komitetu Obrony Demokracji                                                                                                    |                     |
| Głosowania                      |     | wroc                                     | 1 Bendada                                                                                                    |                     |
|                                 |     |                                          | 1. Przyjęcia<br>8 1                                                                                                    |                     |
| Posiedzenia                     |     |                                          | 1. Przyjęcia w poczet członków Komitetu Obrony benokracji dokonuje Zarząd Główny na<br>notstawie deklaracji członkowskiej zwanej dalej deklaracja                                                                                             |                     |
| Ø Dokumenty                     |     |                                          | <ol> <li>Wzór deklaracji stanowi Załącznik nr 1 do niniejszego regulaminu.</li> </ol>                                                                                                    |                     |
|                                 |     |                                          | § 2.                                                                                                    |                     |
| Ustawienia                      |     |                                          | Do przyjęcia członka do Stowarzyszenia konieczne jest spełnienie następujących warunków:                                                                                                    |                     |
|                                 |     |                                          | 1) złożenie na piśmie deklaracji;                                                                                                    |                     |
|                                 |     |                                          | <ol><li>uzyskanie rekomendacji dwóch członków KOD;</li></ol>                                                                                                    |                     |
|                                 |     |                                          | <ol> <li>złożenie przez kandydata na piśmie oświadczenia o zapoznaniu się z informacją o przetwarzaniu<br/>danych osobowych. Wzór oświadczenia stanowi Załącznik nr 2 do niniejszego regulaminu.</li> </ol>                                   |                     |
|                                 |     |                                          | § 3.                                                                                                    |                     |
|                                 |     |                                          | Decyzję o przyjęciu w poczet członków Zarząd Główny podejmuje w terminie miesiąca od<br>wpłynięcia do biura Zarządu dokumentów, o których stanowi § 2.                                                                                        |                     |
|                                 |     |                                          | § 4.                                                                                                    |                     |
|                                 |     |                                          | W przypadku złożenia deklaracji członkowskiej przez byłego członka KOD, skreślonego z listy<br>członków z powodu zalegiości w płaceniu składek członkowskich, wymaga się uprzedniego<br>spłacenia przez niego zadłuciań uwobe Stowarzyszenia. |                     |
|                                 |     |                                          | \$5.                                                                                                    |                     |
|                                 |     |                                          | <ol> <li>O podjęciu decyzji o przyjęciu w poczet członków zawiadamia się niezwłocznie przyjętą osobę<br/>oraz właściwy region.</li> </ol>                                                                                                    |                     |
|                                 |     |                                          | <ol> <li>Osobie przyjętej w poczet członków doręcza się za pośrednictwem właściwego regionu<br/>niezwiocznie legitymację członkowską.</li> </ol>                                                                                              |                     |
|                                 |     |                                          | II. Skreślenia                                                                                                    |                     |
|                                 |     |                                          | § 6.                                                                                                    |                     |
|                                 |     |                                          | Skreślenie z listy członków Stowarzyszenia następuje w wyniku: Zamknij                                                                                                    |                     |
|                                 |     |                                          | a) populacij crimica                                                                                                    |                     |

Po czym można dokument zamknąć przyciskiem "Zamknij" i wrócić do podglądu dokumentów czy dalej do "Aktualnego posiedzenia".

# 2.2. Lista obecności

🗎 🛛 Lista obecności

Tu możesz sprawdzić, czy jesteś na liście posiedzenia, oraz czy jesteś zalogowany.

Równocześnie widać, kto oprócz ciebie jest na liście i zalogowany – w ten sposób możesz np. innemu delegatowi zwrócić uwagę, że nie zalogował się, lub że nie ma go na liście obecności.

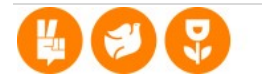

| k |     | 0                     | D                                        |                     |                |                                     |            |
|---|-----|-----------------------|------------------------------------------|---------------------|----------------|-------------------------------------|------------|
|   |     | KOD                   | Stowarzyszenie Komitet Obrony Demokracji |                     |                |                                     | Witaj, Łuk |
|   | ± ∧ | ktualne posiedzenie – | Delegaci na Zjazd Krajowy KOD -          | osób w składzie: 21 |                |                                     |            |
|   | •   | Komunikacja           | miejscowe IP: 84.185.33.212              | Tavoje IP: 84       | 1.105.33.212   | ✓ autoryzacja po ₽ <b>wyłączona</b> |            |
|   | •   | Kalendarz             | lp nazwisko                              | imiq                | opis statusu   |                                     |            |
|   | •   | Głosowania            | 1 Adamski                                | Stanisław           | niezalogowany  |                                     |            |
|   | 44  | Posiedzenia           | 2 Bielska                                | Magdalena           | niezalogowana  |                                     |            |
|   |     |                       | 3 Janicka                                |                     |                |                                     |            |
|   | _   | Dokumenty             | 4 Kalista                                |                     | niezalogowany  |                                     |            |
|   | 8   | Ustawienia            | 5 Kaliszek                               |                     | niezalogowany  |                                     |            |
|   | _   |                       | 6 Karyś                                  |                     | niezalogowany  |                                     |            |
|   |     |                       | 7 kozińska                               |                     |                |                                     |            |
|   |     |                       | 8 Majdański                              |                     | niezalogowany  |                                     |            |
|   |     |                       | 9 Nalepa                                 |                     |                |                                     |            |
|   |     |                       | 10 Nocek                                 |                     |                |                                     |            |
|   |     |                       | 11 Palacz                                |                     |                |                                     |            |
|   |     |                       | 12 Palacz                                |                     |                |                                     |            |
|   |     |                       | 13 Pawfowski                             |                     |                |                                     |            |
|   |     |                       | 14 Pytel                                 |                     | niezalogowana  |                                     |            |
|   |     |                       | 15 Patel                                 |                     | niezalogowany  |                                     |            |
|   |     |                       | 10 500332088812                          | Patal               | rivezalogowany |                                     |            |
|   |     |                       | 17 Swaczyna<br>18 Generalia              | Bartohioj<br>Master | Zalogowany     |                                     |            |
|   |     |                       | 10 Szárránnec                            | ROUTE               | nezalogowana   |                                     |            |

3 21 14,29 %

Poniżej widać ponadto, czy osiągnięte zostało kworum:

| poprawnie zalogowani          | 3       |
|-------------------------------|---------|
| wszyscy                       | 21      |
| procent                       | 14,29 % |
| Kworum NIE zostało osiągnięte |         |

# 2.3. Komunikacja.

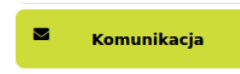

51

Tutaj masz listę wysłanych do delegatów lub do Ciebie wiadomości i ich podgląd:

|             |                                | Stowarzyszenie | e Komitet Obrony Demokra | ıcji    |                                                                                                    | Witaj, Łukasz Szopa | ዑ          |
|-------------|--------------------------------|----------------|--------------------------|---------|----------------------------------------------------------------------------------------------------|---------------------|------------|
| <b>2</b> AJ | ktualne posiedzenie            |                | (*) 🔷 🕑                  |         |                                                                                                    |                     | kosz 🛄     |
|             | Lista obecności<br>Komunikacja | Skrzynka       | a odbiorcza              |         |                                                                                                    |                     | <b>T ~</b> |
|             | Kalendarz                      | 2020.05.08     | ata                      | nadawca | vite state state s |                     | 0          |
| ٠           | Głosowania                     | 1010-05-00     | 00.51.55                 |         | Formacine causers saming a acros                                                                                                    |                     |            |
| *           | Posiedzenia                    |                |                          |         |                                                                                                    |                     |            |
|             | Dokumenty                      |                |                          |         |                                                                                                    |                     |            |
| 6           | Ustawienia                     |                |                          |         |                                                                                                    |                     |            |

Podgląd wiadomości uzyskasz klikając na daną linijkę:

520pa (U

|   | OD                             |                                                                                                    |
|---|--------------------------------|----------------------------------------------------------------------------------------------------|
|   |                                | Stowarzyszenie Komitet Obrony Demokracji Witaj, Łukasz Szopa                                                                                                    |
| * | Aktualne posiedzenie           |                                                                                                    |
| • | Lista obecności<br>Komunikacia | 🗢 Posiedzenie testowe dzislaj o 16:00 🦘 🎓 🛅                                                                                                    |
| - | Kalendarz                      | Piotr Pawłowski (piotr pawłowski (piotr pawłowski@nuchkod.pl)                                                                                                    |
| • | Głosowania<br>Posiedzenia      | Witam Demonstrate in def attechte is netichenis betwen wirder andere severatering ander ander ander ander ander ander ander ander ander and ander and ander and ander and ander and andere and ander and ander and ander and ander and ander and ander and ander and ander and ander and ander and and and and and and and and and and                                                                                                    |
| ø | Dokumenty                      | r zydomiani, ze tus oudeude sej tosenuente cesone w teu prezentary systemu provauzenia dunari gudoman. Opzenne prozy o nizemiejsze poładzenia sę tus ystemu w ceu zapizunimi są z jego komponensami r opemienie są, ze<br>urządzienia do przeksza dładu i obraziw Mażenia przeka jedna konzi jedna konzi<br>wyposažonego w glośniklaturkawiki oraz mikroton. |
| 6 | Ustawienia                     | Podręcznik opisujący podstawowe funkcje systemu można znależć tutaj: <u>https://posiedzenia.pl/pompc/chał_tst_voice.pdf</u><br>Pozdrawiam<br>Piotr Pawłowski                                                                                                    |
|   |                                |                                                                                                    |

Po czym można wrócić z powrotem, albo klikając "Powrót do listy" (wiadomości), albo od razu np. na "Aktualne posiedzenie" czy "Komunikacja".

### 2.4. Podgląd dotychczasowych głosowań

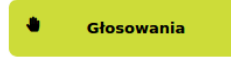

Tutaj możesz sprawdzić, jakie głosowania już się odbyły:

|                                                   | Stowarzyszenie Komitet Obrony Demokracji      | Witaj, Łukasz Szopa |
|---------------------------------------------------|-----------------------------------------------|---------------------|
| Aktualne posiedzenie                              | Lista głosowań (19)                           |                     |
| Komunikacja                                       | Szukana fraza Wyczyść filtr Wszystkie 2020    |                     |
| <ul> <li>Kalendarz</li> <li>Głosowania</li> </ul> | test3 (2020-05-06)                            | ⊖~                  |
| Posiedzenia                                       | Niedziela - konferencia ZG (2020-04-26)       | AV                  |
| <b>&amp;</b> Ustawienia                           |                                               |                     |
|                                                   | Zupełnie nowe posiedzenie (2020-04-24)        | <u> </u>            |
|                                                   | Test systemu (2020-04-24)                     | ⊖~                  |
|                                                   | Posiedzenie Zarządu Głównego KOD (2020-04-23) | ₽~                  |

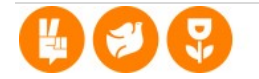

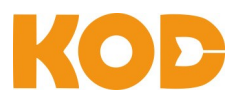

Oraz, klikając strzałkę po prawej stronie, dowiedzieć się dokładnie o twojego posiedzenia:

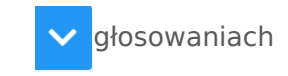

| test3 (2020-05-06)                                      |                                        | ₽^  |
|---------------------------------------------------------|----------------------------------------|-----|
| In dosowanie                                            | typ                                    |     |
| 1 Wybór prezydium                                       | ankietowanie jawne imienne             | 8 ¢ |
| 2 Wybor GKR + do wyboru maks 3 osoby                    | ankietowanie jawne nieimienne          | 8 ¢ |
| 3 Statut                                                | głosowanie tajne z rozkładem głosów    | ₽ € |
| 4 Statut                                                | głosowanie tajne z rozkładem głosów    | ₽ ¢ |
| 5 Tajne, bez rozkladu glosow, GREMIUM                   | ankietowanie tajne bez rozkładu głosów | ₽ € |
| 6 Wybor GKR + do wyboru maks 3 osoby                    | ankietowanie tajne bez rozkładu głosów | ₽ € |
| 7 Wybor GKR + do wyboru maks 3 osoby                    | ankietowanie jawne nieimienne          | ₽ € |
| 8 Wybor GKR + do wyboru maks 3 osoby TAJNE BEZ ROZKLADU | ankietowanie tajne bez rozkładu głosów | ₽ € |
| 9 Wybor GKR + do wyboru maks 3 osoby TAJNE BEZ ROZKLADU | ankietowanie tajne z rozkładem głosów  | ₽ € |
| 10 Wybor GKR + do wyboru maks 3 osoby jawne imienne     | ankietowanie jawne nieimienne          | ₽ € |
| 11 Wybor GKR + do wyboru maks 3 osoby jawne imienne     | ankietowanie jawne imienne             | 86  |

### Z kolei klikając na ikonkę wyniku, dowiadujesz się o szczegółach

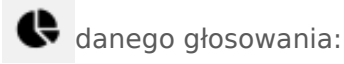

| Wyniki głosowania                                                                               |   |       |
|-------------------------------------------------------------------------------------------------|---|-------|
| Statut (tajne z rozkładem głosów, zwykła większość)<br>Głosowanie zakończone wynikiem: przyjęto |   |       |
| Oddano głosów                                                                                   | 3 | %     |
| ZA                                                                                              |   |       |
| PRZECIW                                                                                         |   |       |
| WSTRZYMAŁO SIĘ                                                                                  | 1 | 33.33 |

| Wyniki głosowania                                                |       |  |  |
|------------------------------------------------------------------|-------|--|--|
| Wybor GKR + do wyboru maks 3 osoby jawne imienne (jawne imienne) |       |  |  |
| treść                                                            | llosc |  |  |
| Kasia Knapik                                                     | 1     |  |  |
| Maclek Bajkowski                                                 | 1     |  |  |
| Marta Kaminska                                                   | 0     |  |  |
| Patryk Nowakowski                                                | 2     |  |  |
| Lukasz Szopa                                                     | 2     |  |  |
| Elon Musk                                                        | 1     |  |  |
| Karys                                                            | 0     |  |  |

| Nie głosowali |          | 2       |
|---------------|----------|---------|
|               |          |         |
| lp            | nazwisko | imię    |
| 1             | Karyś    | Jakub   |
| 2             | Rafał    | Prygiel |

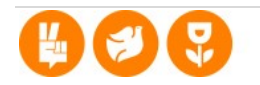

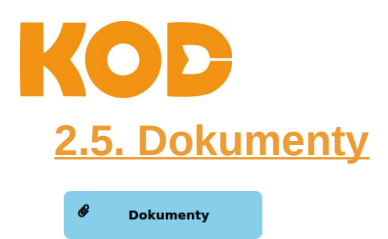

To podgląd dokumentów, do których masz dostęp: zarówno Twoich własnych jak i udostępnionych przez organizatorów posiedzenia lub poszczególnych delegatów:

| Twoje dokumenty                                  |              |                         | E & O                                 |
|--------------------------------------------------|--------------|-------------------------|---------------------------------------|
| Foldery                                          |              |                         |                                       |
| Udostępnione 🖿 dal was 🖙 dokumenty dla prezydium |              |                         |                                       |
| Pliki                                            |              |                         |                                       |
| Nazwa                                            | Właściciel   | Data dodania Dat        | a modyfikacji Narzędzia               |
| Chrysanthemum.jpg                                | Łukasz Szopa | 2020-05-06 18:39:48 202 | 0-05-06 18:39:48 <b>Ł⊙ 亩 ௴</b><br>ເ→  |
| formula_1_2001.odt                               | Łukasz Szopa | 2020-04-24 21:04:16 202 | 0-04-24 21:04:16                      |
| Penguins.jpg                                     | Łukasz Szopa | 2020-05-06 18:46:15 202 | 0-05-06 18:46:15 <b>上 ④ 茴 ௴</b><br>ເ→ |
| Performance2001.txt                              | Łukasz Szopa | 2020-04-24 21:02:52 202 | 0-04-24 21:02:52 <b>上 ④ 茴 ௴</b><br>ເ→ |

#### Możesz tu tworzyć Twoje własne foldery na dokumenty

| Stowarzyszenie Komitet Obrony Dem | okracji                                |                         |         |                     | Witaj, Łukasz S     | izopa     |
|-----------------------------------|----------------------------------------|-------------------------|---------|---------------------|---------------------|-----------|
|                                   | Tworzenie folderu                      |                         |         |                     |                     |           |
| Twoje dokume                      | Twoje dokume<br>Projekty moich luchwał |                         |         |                     | <b>D</b> 🙆          |           |
| Foldery Udostępnione dal w        |                                        | Utwórz Anuluj           |         |                     |                     |           |
| Pliki                             |                                        |                         |         |                     |                     |           |
| Nazwa                             |                                        | Właściciel              |         | Data dodania        | Data modyfikacji    | Narzędzia |
| Chrysanthemum.jpg                 |                                        | Łukasz Szopa            |         | 2020-05-06 18:39:48 | 2020-05-06 18:39:48 | ±⊚≣ľ<br>⇔ |
|                                   |                                        |                         |         |                     |                     |           |
| Foldery                           |                                        |                         |         |                     |                     |           |
| Udostępnione                      | 🖿 dal was 🗖                            | dokumenty dla prezydium | Projekt | y moich uchwał      |                     |           |

Jak i dodawać nowe pliki które ukażą się

dodatkowo w liście:

÷.

| Pliki                   |              |                     |                     |            |
|-------------------------|--------------|---------------------|---------------------|------------|
| Nazwa                   | Właściciel   | Data dodania        | Data modyfikacji    | Narzędzia  |
| Chrysanthemum.jpg       | Łukasz Szopa | 2020-05-06 18:39:48 | 2020-05-06 18:39:48 | ᆂු⊜≣ढ<br>⇔ |
| formula_1_2001.odt      | Łukasz Szopa | 2020-04-24 21:04:16 | 2020-04-24 21:04:16 | 上 亩区<br>↔  |
| Penguins.jpg            | Łukasz Szopa | 2020-05-06 18:46:15 | 2020-05-06 18:46:15 | ᆂු⊜≣ढ<br>⇔ |
| Performance2001.txt     | Łukasz Szopa | 2020-04-24 21:02:52 | 2020-04-24 21:02:52 | ᆂ⊚≣╚<br>⇔  |
| Instrukcja Delegaci.odt | Łukasz Szopa | 2020-05-08 13:37:29 | 2020-05-08 13:37:29 | 土 亩区<br>↔  |

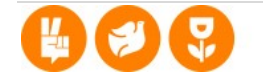

# KOD

# <u>2.6. Aktywny udział w posiedzeniu – zabranie głosu, wnioski</u> formalne, komunikacja, głosowania:

Jeśli dany punkt obrad jest aktywny (oznaczony na żółto), jako delegat możesz **podejmować** głos w dyskusji, rozmawiać

📶 do dyskusji

z innymi przez chat, oraz brać udział w głosowaniach.

#### 2.6.1. Podjęcie głosu w dyskusji:

Jako delegat masz 3 opcje, by zgłosić się

- 1. głos "normalny"
- 2. głos "ad vocem"
- 3. wniosek formalny

| Lista mówców do punktu 1      |           |
|-------------------------------|-----------|
| bieżące archiwalne            |           |
| Lista oczekujących jest pusta |           |
|                               |           |
|                               |           |
|                               |           |
|                               |           |
|                               |           |
|                               |           |
|                               |           |
|                               |           |
| s normalny                    | 🕘 wniosek |

#### 1. <u>Głos normalny.</u>

Gdy klikniesz "normalny" Twój głos wyświetli się Prezydium i czekaj, aż zostanie dany ci głos wypowiedzi. W okienku widzisz, kto zgłosił się oprócz ciebie "w kolejce" i kiedy będzie Twoja kolej:

| Lista mówcó | Lista mówców do punktu 1 |       |      |
|-------------|--------------------------|-------|------|
| bieżące     | archiwalne               |       |      |
| 1 Łukas     | z                        | Szopa | Ad 8 |
| 2 Łukas     | z                        | Szopa | ۵ 🗨  |
| 3 Łukas     | z                        | Szopa | ۵ 🗨  |
| 4 Łukas     | z                        | Szopa | ۵ 🗨  |
| 5 Łukas     | z                        | Szopa | 8 🗨  |
|             |                          |       |      |

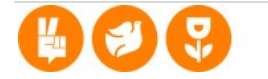

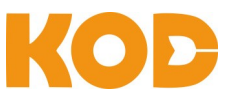

2. Głos "ad vocem" - oznaczony jest ikonką "Ad"

Szopa

2 Łukasz

3. Wniosek formalny - oznaczony jest uniesioną ręką.

1 Łukasz Szopa 😃 😵

Możesz również krzyżykiem "usuń z listy" zrezygnować z głosu lub wniosku Oformalnego:

Ad 😣

| Lista mówców do punł | ktu 1 |     |
|----------------------|-------|-----|
| bieżące archiw       | alne  |     |
| 1 Łukasz             | Szopa | ۵ 🗨 |
|                      |       |     |

W zakładce "archiwalne" widzisz ponadto, kto dotychczas zabierał głos:

| bieżące    | rchiwalne |                    |         |
|------------|-----------|--------------------|---------|
| - 1:59:56  | Piotr     | Pawłowski          |         |
| - 54:24    | Piotr     | Pawłowski          |         |
| - 2:00:52  | Piotr     | Pawłowski          | k i     |
| - 1:27:54  | Piotr     | Pawłowski          | k l     |
| 1:26:31    | Piotr     | Pawłowski <b>S</b> | 4       |
|            |           |                    |         |
|            |           |                    |         |
|            |           |                    |         |
|            |           | _                  | _       |
| 🗣 normalny | 🖾 a       | d vocem            | wniosek |

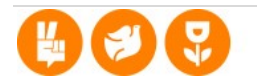

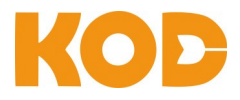

Podgląd zgłoszeń do danego punktu obrad uzyskasz również klikając symbol "podniesionej ręki" w dolnym prawym roku podglądu całego posiedzenia:

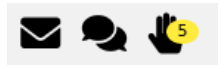

| lp | nazwa                                                                        |            |                          |
|----|------------------------------------------------------------------------------|------------|--------------------------|
| 1  | Otwarcie obrad                                                               | 👋 🌥        | aktualny                 |
| 2  | Głosowanie nad przyjąciem wyjaśnień dotyczących działania systemu            | <b>*</b> * |                          |
| 3  | Wybór przewodniczącego posiedzenia                                           | Đ          |                          |
| 4  | Głosowanie nad zmianą statutu                                                | <b>*</b> + | 画 🔗                      |
| 5  | Prezentacja podstawowych funkcji systemu prowadzenia obrad Wideo konferencja |            | Lista mówców do punktu 1 |
| 6  | Wybór organu statutowego Konferencja Podgląd                                 |            | bieżące archiwalne       |
| 7  | Dyskusja, pytania i wnioski                                                  |            | 1 Łukasz 5.              |
| 8  | Zamknięcie obrad                                                             |            | 2 Łukasz Si              |
|    |                                                                              |            | 3 Łukasz S.              |
|    |                                                                              |            | 4 Łukasz S               |
|    |                                                                              |            | 5 Łukasz S               |
|    |                                                                              |            |                          |
|    |                                                                              |            |                          |
|    |                                                                              |            |                          |
|    |                                                                              |            | 11                       |

Aby widzieć i słyszeć wypowiedzi zgłoszonych osób, nie zapomnij o aktywacji **Wideokonferencji** (symbol kamerki) oraz otworzyć zakładki "**Konferencja**":

|                                          |                                         | Stowarzyszenie Komitet Obrony Demokracji                                            | Witaj, Łukasz Szopa      | (                           | じ |
|------------------------------------------|-----------------------------------------|-------------------------------------------------------------------------------------|--------------------------|-----------------------------|---|
| 21,<br>8                                 | Aktualne posiedzenie<br>Lista obecności | Wideo konferencja     Lista mówców o       Prez ( Konferencja Podgląd     bieżące a | lo punktu 1<br>rchiwalne |                             | 3 |
|                                          | Komunikacja                             | 1 Łukasz                                                                            | Szopa                    | Ad                          | 0 |
| <b>*</b>                                 | Kalendarz                               | 2 Piotr                                                                             | Pawłowski                | Ad                          | 6 |
| •                                        | Głosowania                              | 1 3 Łukasz                                                                          | Szopa                    | •                           | 0 |
| en en en en en en en en en en en en en e | Posiedzenia                             | 4 Łukasz                                                                            | Szopa                    | 2                           | 0 |
| 6                                        | Dokumenty                               | 2 5 Łukasz                                                                          | Szopa                    |                             | 0 |
|                                          | Ustawielija                             | 3         4           5         6           7         8                             | 2 ad vocem               | <ul> <li>wniosek</li> </ul> | k |

Gdy ty masz głos, możesz włączyć podgląd lub widzieć się w zakładce "Konferencja":

Prezydium obrad decyduje, kiedy Twoja wypowiedź jest aktywowana, jak i również, kiedy zakończona.

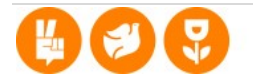

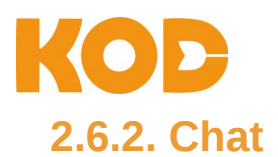

Przez cały czas obrad, masz możliwość komunikacji z innymi 🗨 uczestnikami – nie tylko prezydium – przez chat.

Chat aktywujesz przyciskiem w prawym dolnym rogu pulpitu a wyłączyć go można przyciskiem "krzyżyka" okienku chata.

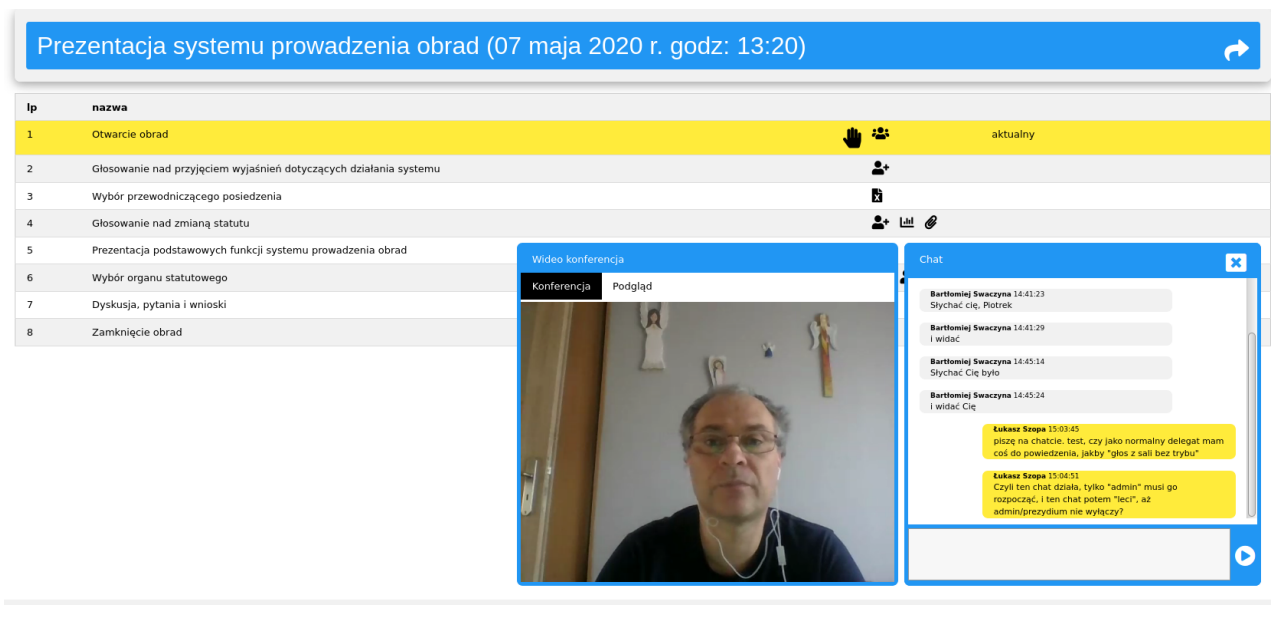

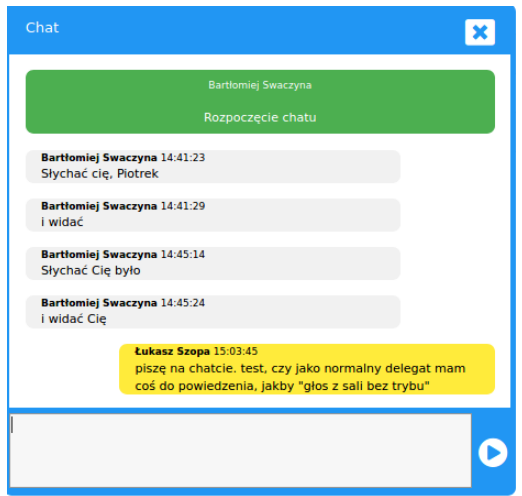

#### Chat - uwagi dodatkowe:

• Pamiętaj, że chat widoczny jest dla każdego użytkownika spotkania – bez opcji pisania do wybranych tylko osób.

• Osobom ze słabym łączem internetowym i/lub powolnym urządzeniem radzimy dezaktywację chatu.

• Zdecydowanie odradzamy aktywowanie chatu po dłuższym wylogowaniu się, gdyż oznacza to, że program próbuje załadować i odtworzyć ci wpierw całą dotychczasową dyskusję – co może doprowadzić do wolniejszej relacji wideokonferencji.

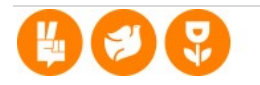

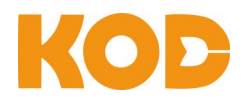

#### 2.6.3. Głosowania

1. Prezydium posiedzenia aktywuje punkt obrad związany z głosowaniem, jak i samo głosowanie.

W liście punktów obrad widzisz to poprzez żółte oznaczenie (aktualny punkt obrad) oraz przez komentarz "aktualny" - co oznacza, że głosowanie zostało aktywowane.

| lp | nazwa                                                             |                 |
|----|-------------------------------------------------------------------|-----------------|
| 1  | Otwarcie obrad                                                    | <b>9</b> , **   |
| 2  | Glosowanie nad przyjęciem wyjaśnień dotyczących działania systemu | 😃 🗳 aktualny    |
| 3  | Wybór przewodniczącego posiedzenia                                | R.              |
| 4  | Głosowanie nad zmianą statutu                                     | <b>≗</b> + ⊡1 Ø |
| 5  | Prezentacja podstawowych funkcji systemu prowadzenia obrad        | <b>4</b>        |
| 6  | Wybór organu statutowego                                          | B 🚨             |
| 7  | Dyskusja, pytania i wnioski                                       | ÷.              |
| 8  | Zamkniqcie obrad                                                  | <b>:</b>        |

- 2. Równocześnie prezydium ogłasza rozpoczęcie głosowania głosowo.
- 3. Wtedy, obojętnie jaki masz aktualnie podgląd w posiedzeniu, wyświetlony zostanie ci panel głosowania, w którym możesz wybrać opcje i zagłosować.

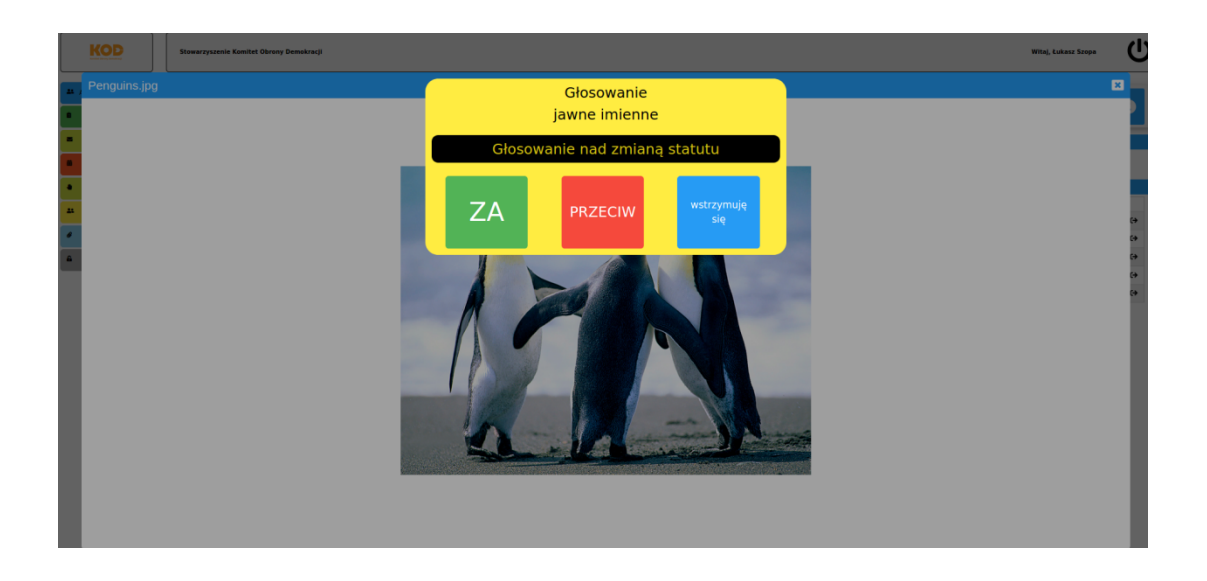

Poniżej przykład głosowania jawnego, imiennego, np. za przyjęciem zmian w statucie lub jawnego wyboru prezydium czy komisji:

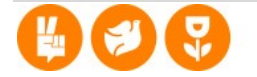

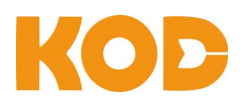

| Stowa              | rzyszenie Komitet Obrony Demokrad | ji                                                                   |                             |            | Witaj, Łukasz Szopa | Ċ |
|--------------------|-----------------------------------|----------------------------------------------------------------------|-----------------------------|------------|---------------------|---|
| Prezentacja syster |                                   |                                                                      | Głosowanie<br>jawne imienne |            | <b>~</b>            |   |
| lp                 | nazwa                             | Głosowanie nad przyjęciem wyjaśnień<br>dotyczących działania systemu |                             |            |                     |   |
| 1                  | Otwarcie obrad                    |                                                                      |                             |            | aktualny            |   |
| 2                  | Głosowanie nad przyjęciem w       |                                                                      |                             |            | <b>≜</b> +          |   |
| з                  | Wybór przewodniczącego pos        |                                                                      |                             |            | Đ                   |   |
| 4                  | Głosowanie nad zmianą statu       |                                                                      |                             |            | <b>≜</b> + ⊡1 Ø     |   |
| 5                  | Prezentacja podstawowych fu       | 7                                                                    | DDZECIW                     | wstrzymuję | <b>2</b>            |   |
| 6                  | Wybór organu statutowego          | ZA                                                                   | PRZECIW                     | się        | <b>b 2</b>          |   |
| 7                  | Dyskusja, pytania i wnioski       |                                                                      |                             |            | - <b>2</b> :        |   |
| 8                  | Zamknięcie obrad                  |                                                                      |                             |            | <b>#</b>            |   |

Oto przykład głosowania jawnego, imiennego, np. wybór osoby z 3 kandydatów:

| Pre | ezentacja systemu prowadzenia ob                                                                                           | Głosowanie<br>jawne nieimienne     |                |
|-----|----------------------------------------------------------------------------------------------------|------------------------------------|----------------|
| lp  | nazwa                                                                                                    | Wybór przewodniczącego posiedzenia |                |
| 1   | Otwarcie obrad                                                                                                    |                                    | <b>Q</b> #     |
| 2   | Głosowanie nad przyjęciem wyjaśnień dotyczących działania systemu<br>za 2 przeciw 0 wstrzymało się 0 wynik <b>przyjęto</b> | Bartlomiej Swaczyna                | <b>9,</b> 1- 6 |
| 3   | Wybór przewodniczącego posiedzenia                                                                                         | Piotr Pawłowski                    | Đ              |
|     | Głosowanie nad zmianą statutu                                                                                              | bulkes Grann                       | 💄+ 💷 🖉         |
|     | Prezentacja podstawowych funkcji systemu prowadzenia obrad                                                                 | Luksz Szópa                        | <b>1</b>       |
|     | Wybór organu statutowego                                                                                                   |                                    | <b>bi 2</b>    |
|     | Dyskusja, pytania i wnioski                                                                                                |                                    |                |
|     | Zamkniecie obrad                                                                                                    |                                    | :2:            |

4. Oddanie głosu należy potwierdzić, lub też można wrócić ("Cofnij"), by zagłosować inaczej.

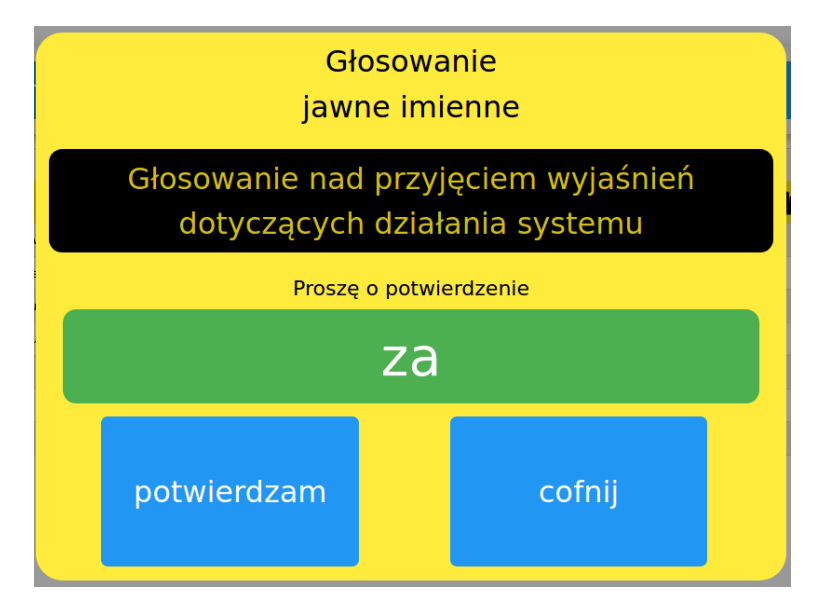

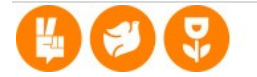

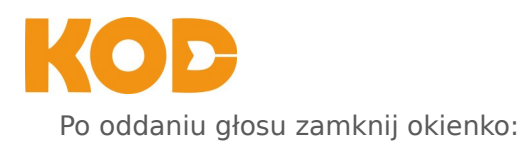

|                           | Raport  |  |  |  |
|---------------------------|---------|--|--|--|
| Głos: ZA został przyjęty. |         |  |  |  |
| X<br>25                   | Zamknij |  |  |  |

#### Poniżej podgląd po głosowaniu:

| lp | nazwa                                                                                                    |             |          |   |
|----|----------------------------------------------------------------------------------------------------|-------------|----------|---|
| 1  | Otwarcie obrad                                                                                                    | *           |          |   |
| 2  | Głosowanie nad przyjąciem wyjaśnień dotyczących działania systemu<br>za 2 przeciw 0 wstrzymało się 0 wynik przyjęto | <b>*</b>    |          | ¢ |
| 3  | Wybór przewodniczącego posiedzenia                                                                                  | x           |          |   |
| 4  | Glosowanie nad zmianą statutu                                                                                       | <b>*</b> +  | Liii 🕜   |   |
| 5  | Prezentacja podstawowych funkcji systemu prowadzenia obrad                                                          | <b>;</b> _; |          |   |
| 6  | Wybór organu statutowego                                                                                            | \$          | <b>-</b> |   |
| 7  | Dyskusja, pytania i wnioski                                                                                         | ***         |          |   |
| 8  | Zamknięcie obrad                                                                                                    | ***         |          |   |

Gdy klikniesz na symbol "tortowego diagramu" • wyświetlą ci się szczegóły danego zamkniętego głosowania:

| cofni) do spisu glosowań                                                         |                |         |          |           |  |  |
|----------------------------------------------------------------------------------|----------------|---------|----------|-----------|--|--|
| Wyniki głosowania                                                                |                |         |          |           |  |  |
| Głosowanie nad przyjęciem wyjaśnień dotyczących działania systemu (jawne imienne | e, zwykła więl | (szość) |          |           |  |  |
| Głosowanie zakończone wynikiem: przyjęto                                         |                |         |          |           |  |  |
| Oddano głosów                                                                    | 2              | %       |          |           |  |  |
| ZA                                                                               | 2              | 100     |          |           |  |  |
| PRZECIW                                                                          |                | 0       |          |           |  |  |
| WSTRZYMAŁO SIĘ                                                                   | 0              | 0       |          |           |  |  |
|                                                                                  |                |         |          |           |  |  |
| Wyniki imienne                                                                   |                |         |          |           |  |  |
| lp                                                                               | nazwisko       |         | imię     | glos      |  |  |
| 1                                                                                | Pawłowski      |         | Piotr    | ZA        |  |  |
| 2                                                                                | Szopa          |         | Łukasz   | ZA        |  |  |
|                                                                                  |                |         |          |           |  |  |
| Nie głosowali                                                                    |                |         |          | 19        |  |  |
|                                                                                  |                |         |          |           |  |  |
| lp                                                                               |                |         | nazwisko | imię      |  |  |
| 1                                                                                |                |         | Adamski  | Stanisław |  |  |
| 2                                                                                |                |         | Bielska  | Magdalena |  |  |
| 3                                                                                |                |         | Janicka  | Iwona     |  |  |
| 4                                                                                |                |         | Kalista  | Plotr     |  |  |
| 5                                                                                |                |         | Kaliszek | Piotr     |  |  |
| 6                                                                                |                |         | Karyś    | Jakub     |  |  |

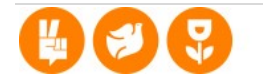

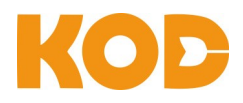

# KONTAKT W RAZIE PYTAŃ:

Łukasz Szopa:lukasz.szopa@ruchkod.pl • tel. 502 821 836Piotr Pawłowski:piotr.pawlowski@ruchkod.pl • tel. 509 487 349

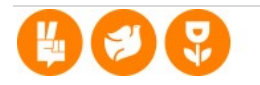